## PANDUAN PENELUSURAN DI EPRINTS UPN "VETERAN" JAWA TIMUR

## 1. Pencarian berdasarkan tahun

Buka halaman http://eprints.upnjatim.ac.id/ pilih Browse by year

|                 | UPN JATIM<br>Institutional Repository                                                                                                    |
|-----------------|----------------------------------------------------------------------------------------------------|
| Home About Brov | ise by Tyge   Browse by Year   Browse by Subject   Browse by Authors   UPNJATIM Website   Library Website                                           |
|                 | Welcome to UPN Jatim Repository                                                                                                    |
|                 | UPN Jatim Repository is a digital collection of the academic papers or local content, such as thesis, journal articles, books, research papers etc. |
|                 | 🔊 Atom 🔊 RSS 1.0 🔊 RSS 2.0                                                                                                    |
|                 | Search Repository                                                                                                    |
|                 | Search repository using Advanced Search                                                                                                    |
|                 | Latest Additions                                                                                                    |
|                 | View items added to the repository in the past week.                                                                                                |
|                 | Browse                                                                                                    |
|                 | Browse by Subjects   Year   Authors   Departements                                                                                                  |
|                 |                                                                                                    |

## Pilih tahun

|                                                                                                    | Browse by Year                                                                                                    |                                                                                                    |
|----------------------------------------------------------------------------------------------------|----------------------------------------------------------------------------------------------------|----------------------------------------------------------------------------------------------------|
| Please select a value to browse fr                                                                                                    | om the list below.                                                                                                    |                                                                                                    |
| <ul> <li>2021 (1)</li> <li>2020 (25)</li> <li>2019 (68)</li> <li>2018 (102)</li> <li>2017 (188)</li> <li>2016 (129)</li> <li>2015 (143)</li> <li>2014 (735)</li> <li>2013 (1169)</li> </ul> | <ul> <li>2012 (1418)</li> <li>2011 (1165)</li> <li>2010 (1325)</li> <li>2009 (234)</li> <li>2008 (146)</li> <li>2007 (108)</li> <li>2006 (79)</li> <li>2005 (51)</li> <li>2004 (19)</li> </ul> | <ul> <li>2003 (13)</li> <li>2002 (6)</li> <li>2001 (7)</li> <li>2000 (12)</li> <li>1999 (2)</li> <li>1998 (2)</li> <li>0201 (1)</li> <li>UNSPECIFIED (29)</li> </ul> |

#### Tampil repository pada tahun 2012

|                                                                                          |                                                                                                    | Items where Year is 20                                                                                                    | 012                                                                                                    |
|------------------------------------------------------------------------------------------|----------------------------------------------------------------------------------------------------|----------------------------------------------------------------------------------------------------|----------------------------------------------------------------------------------------------------|
| 🔼 <u>Up a le</u>                                                                         | vel                                                                                                    |                                                                                                    |                                                                                                    |
| Export as                                                                                | ASCII Citation                                                                                                    | ✓ Export                                                                                                    | 🔊 RSS 2.0 🔊 RSS 1.0 🔊 Aton                                                                                                    |
|                                                                                          |                                                                                                    | Group by: Creators   Item Type   No                                                                                                    | Grouping                                                                                                    |
| Jump to:                                                                                 | AIBICIDIEIEIGIHIII                                                                                                    | JIKILIMINIQIPIQIRISITI                                                                                                    | $ \underline{V} \underline{V} \underline{W} \underline{Y} \underline{Z}$                                                                                  |
|                                                                                          |                                                                                                    |                                                                                                    |                                                                                                    |
| ESTIKA R<br><u>PERSELII</u><br>Istri Pasca<br>Mereka)).                                  | AHMADHANY, PUTRI INDR<br>I <i>GKUHAN DALAM MEMPER</i><br><i>Perselingkuhan Dalam Mem</i><br>Undergraduate thesis. Facult                                                         | IYATNA (2012) <i>POLA KOMUNIKASI</i><br>ITAHANKAN RUMAH TANGGA (Stuc<br>pertahankan Rumah Tangga Studi K.<br>y of Social and Politics.                                                                 | PASANGAN SUAMI ISTRI PASCA<br>II Deskriptif Pola Komunikasi Pasangan Suami<br>asus Perselingkuhan Salah Satu Diantara                                     |
| ESTIKA R<br><u>PERSELII</u><br>Istri Pasca<br><u>Mereka)).</u><br>ALIF, CAH<br>Undergrad | AHMADHANY , PUTRI INDRI<br>IGKUHAN DALAM MEMPER<br>Perselingkuhan Dalam Mem<br>Undergraduate thesis, Faculty<br>YO PUTRO (2012) <u>PERENC</u><br>uate thesis, Faculty of Civil E | IYATNA (2012) <u>POLA KOMUNIKASI</u><br>TAHANKAN RUMAH TANGGA (Stud<br>pertahankan Rumah Tangga Studi K<br>y of Social and Politics.<br><u>ANAAN PENGENDALIAN BANJIR K</u><br>ngineering And Planning. | PASANGAN SUAMI ISTRI PASCA<br>li Deskriptif Pola Komunikasi Pasangan Suami<br>asus Perselingkuhan Salah Satu Diantara<br>(ALI NGOTOK KABUPATEN MOJOKERTO) |

#### 2. Pencarian berdasarkan Jurusan atau departemen

Buka halaman http://eprints.upnjatim.ac.id/ pilih Browse by Departements

|                | UPN JATIM<br>Institutional Repository                                                                                                    | 2 |
|----------------|----------------------------------------------------------------------------------------------------|---|
| Browse by Type | Browse by Year   Browse by Subject   Browse by Authors   UPNJATIM Website   Library Website                                                         |   |
|                |                                                                                                    |   |
|                | Welcome to UPN Jatim Repository                                                                                                    |   |
|                | UPN Jatim Repository is a digital collection of the academic papers or local content, such as thesis, journal articles, books, research papers etc. |   |
|                | 🔂 Atom 🔝 RSS 1.0 🔝 RSS 2.0                                                                                                    |   |
|                | Search Repository                                                                                                    |   |
|                | Search repository using Advanced Search                                                                                                    |   |
|                | Latest Additions                                                                                                    |   |
|                | View items added to the repository in the past week.                                                                                                |   |
|                | Browse                                                                                                    |   |
|                | Browse by Subjects   Year   Authors   Departements                                                                                                  |   |

Pilih jurusan misalnya jurusan Accounting

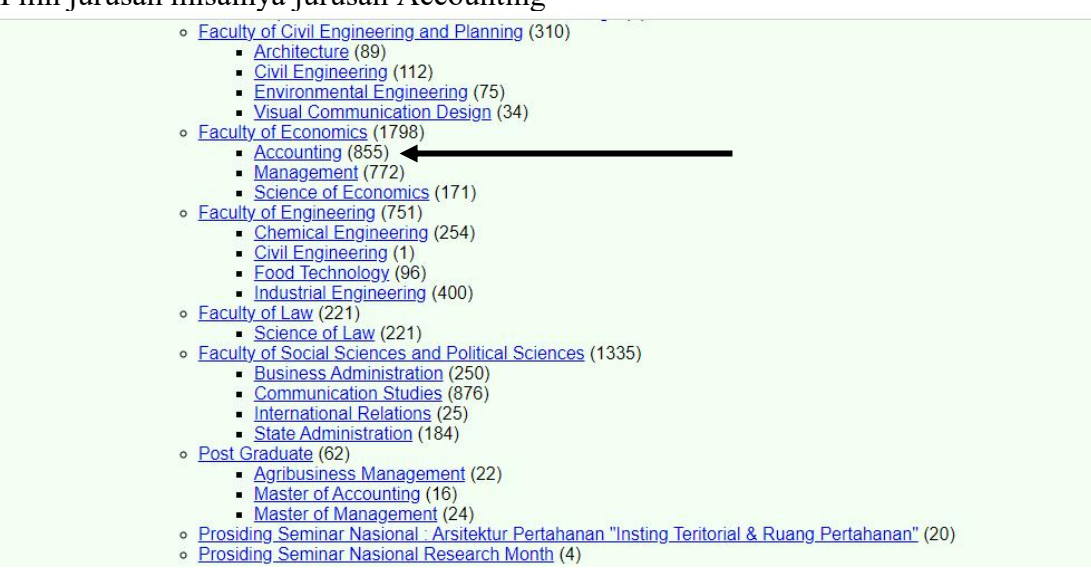

### Pilih tahun

Browse by Year where Division is "Faculty of Economics > Accounting"

🔼 <u>Up a level</u>

<u>University Structure</u> (5959)
 <u>Faculty of Economics</u> (1798)
 **Accounting** (855)

Please select a value to browse from the list below.

| • | 2019 (1)   |
|---|------------|
|   | 2018 (2)   |
|   | 2017 (3)   |
| • | 2016(1)    |
|   | 2015 (2)   |
|   | 2014 (139) |
|   | 2013 (198) |
|   | 2012 (155) |
|   | 2011 (139) |
| • | 2010 (191) |
| • | 2009 (13)  |
| • | 2008 (6)   |
|   | 2007 (2)   |
|   | 2006 (4)   |

# Tampil Hasil dari pencarian berdasarkan tahun 2013 kemudian cari nama penulis berdasarkan abjad

| Up a level                                                                                                    |                                                                                            |                                                                                       |
|----------------------------------------------------------------------------------------------------|--------------------------------------------------------------------------------------------|---------------------------------------------------------------------------------------|
| Export as ASCII Citation                                                                                                 | ✓ Export                                                                                   | 🗟 RSS 2.0 🔊 RSS 1.0 🔊 Atom                                                            |
| G                                                                                                    | Group by: Creators   <u>Item Type</u>   <u>No (</u>                                        | Grouping                                                                              |
| ump to:   A   B   C   D   E   E   G   H   I   K                                                                          | ILIMINIQIPIQIRISITIUI                                                                      | VIWIYIZ                                                                               |
| lumber of items: 198.                                                                                                    |                                                                                            |                                                                                       |
|                                                                                                    |                                                                                            |                                                                                       |
|                                                                                                    |                                                                                            |                                                                                       |
| AND SERVICE AT A PARTICULAR SERVICE.                                                                                     |                                                                                            |                                                                                       |
| Iovia , Doris Widhyantika (2013) <u>ANALIS</u>                                                                           | SIS FAKTOR - FAKTOR YANG MEM                                                               | PENGARUHI DIVIDEND PAYOUT RATIO PADA                                                  |
| lovia , Doris Widhyantika (2013) <u>ANALIS</u><br>PERUSAHAAN BUMN YANG GO PUBLI                                          | <u> SIS FAKTOR – FAKTOR YANG MEM</u><br>K <u>DI BURSA EFEK INDONESIA.</u> Un               | PENGARUHI DIVIDEND PAYOUT RATIO PADA<br>dergraduate thesis, UPN "veteran" jawa timur. |
| lovia , Doris Widhyantika (2013) <u>ANALIS</u><br>ERUSAHAAN BUMN YANG GO PUBLI                                           | <u>SIS FAKTOR – FAKTOR YANG MEM</u><br>K DI BURSA EFEK INDONESIA. Un                       | PENGARUHI DIVIDEND PAYOUT RATIO PADA<br>dergraduate thesis, UPN "veteran" jawa timur. |
| lovia , Doris Widhyantika (2013) <u>ANALIS</u><br>PERUSAHAAN BUMN YANG GO PUBLI                                          | SIS FAKTOR – FAKTOR YANG MEM<br>K DI BURSA EFEK INDONESIA. Un                              | PENGARUHI DIVIDEND PAYOUT RATIO PADA<br>dergraduate thesis, UPN "veteran" jawa timur. |
| lovia , Doris Widhyantika (2013) <u>ANALIS</u><br>ERUSAHAAN BUMN YANG GO PUBLI<br>BDUL, GOFUR JAELANI (2013) <u>PENG</u> | SIS FAKTOR – FAKTOR YANG MEM<br>K DI BURSA EFEK INDONESIA, Un<br>ARUH KECERDASAN EMOSIONAI | PENGARUHI DIVIDEND PAYOUT RATIO PADA<br>dergraduate thesis, UPN "veteran" jawa timur. |

## Pilih penulis misal pilih abdul, Gofur maka tampil halaman berikut :

| PENGARUH KECERDASAN EMOSIONAL (EQ), KECERDASAN INTELEKTUAL (IQ), DAN<br>KECERDASAN SPIRITUAL (SQ) TERHADAP PEMAHAMAN AKUNTANSI (Studi Pada<br>Mahasiswa Akuntansi Universitas Pembangunan Nasional "Veteran" Jawa Timur)                                                                                                    |
|----------------------------------------------------------------------------------------------------|
| ABDUL , GOFUR JAELANI (2013) PENGARUH KECERDASAN EMOSIONAL (EQ), KECERDASAN INTELEKTUAL (IQ),<br>DAN KECERDASAN SPIRITUAL (SQ) TERHADAP PEMAHAMAN AKUNTANSI (Studi Pada Mahasiswa Akuntansi<br>Universitas Pembangunan Nasional "Veteran" Jawa Timury Indergraduate thesis, Faculty of Economics.                                                                                                    |
| PDF (cover - bab 1) - Published Version<br>Download (1344Kb)   Preview                                                                                                    |
| PDF (bab 2 - daftar pustaka) - Published Version<br>Restricted to Repository staff only<br>Download (1363Kb)                                                                                                    |
| Abstract                                                                                                    |
| Teknologi yang semakin berkembang dalam dunia globalisasi sekarang ini telah membawa pengaruh besar pada sistem<br>pendidikan akuntansi serta memudahkan mahasiswa dalam mengembangkan ilmu pengetahuannya. namun teknologi yang<br>semakin berkembang tersebut bukanlah jaminan bagi dunia pendidikan untuk mencapai keberhasilan. Salah satu faktor yang<br>dapat mendukung keberhasilan pendidikan tinggi akuntasi adalah sikap dan mental mahasiswa dalam mengembangkan<br>kepribadiannya. Penelitian ini merumuskan masalah mengenai apakah Kecerdasan Emosional, Kecerdasan Intelektual dan<br>Kecerdasan Spiritual berpengaruh pada Pemahaman Akuntansi mahasiswa Universitas Pembangunan Nasional "Veteran"<br>Jawa Timur Angkatan 2010. Tujuan penelitian ini adalah untuk mengetahui secara empiris dan membuktikan adanya<br>pengaruh antara Kecerdasan Emosional, Kecerdasan Intelektual dan Kecerdasan Spiritual terhadap Pemahaman Akuntansi.<br>Variabel yang digunakan adalah Kecerdasan Emosional (X1), Kecerdasan Intelektual (X2), dan Kecerdasan Spiritual (S1) program studi<br>Akuntansi Universitas Pembangunan Nasional "Veteran" Jawa Timur angkatan tahun 2010 yang berjumlah 189 mahasiswa.<br>Sampel dalam penelitian ini adalah 33 mahasiswa. Teknik analisis yang digunakan yaitu Partial Least Square (PLS). Hasil dari<br>penelitian ini adalah model Partia Least Square (PLS) yang dihasilkan cocok untuk menguji pengaruh Kecerdasan Emosional<br>(X1), Kecerdasan Intelektual (X2), dan Kecerdasan Spiritual (X3) terhadap Pemahaman Akuntansi (Y). Berdasarkan hasil<br>penelitian yang telah dilakukan menunjukkan bahwa variabel Kecerdasan Emosional pemahaman Akuntansi (Y). Berdasarkan hasil<br>penelitian yang telah dilakukan menunjukkan bahwa variabel Kecerdasan Emosional berpengaruh terhadap Pemahaman Akuntansi.<br>Kata kunci : Kecerdasan Emosional, Kecerdasan Intelektual dan Kecerdasan Spiritual Idak |
| Item Type: Thesis (Undergraduate)                                                                                                    |

Subjects: <u>H Social Sciences > HF Commerce > HF5001 Business. Business Administration > HF5601 Accounting</u> L Education > L Education (General) Kemudian pilih file Cover, akan tampil file halaman cover yang menampilkan pembimbing skripsi :

| 3 / 27   - 50% +   🕄 🔊                                                                 |  |
|----------------------------------------------------------------------------------------|--|
|                                                                                        |  |
|                                                                                        |  |
| SKRIPSI                                                                                |  |
| PENGARUH KECERDASAN EMOSIONAL (EQ), KECERDASAN INTELEKTUAL                             |  |
| (IQ), DAN KECERDASAN SPIRITUAL (SQ) TERHADAP PEMAHAMAN                                 |  |
| AKUNTANSI                                                                              |  |
| (Studi Pada Mahasiswa Akuntansi Universitas Pembangunan Nasional "Veteran" Jawa Timur) |  |
|                                                                                        |  |
| yang diajukan                                                                          |  |
|                                                                                        |  |
| Abdul Gofur Jaelani<br>0013010131                                                      |  |
| dicatului untuk Ulian Lican alah                                                       |  |
| userujut untuk ojian tasan olen                                                        |  |
|                                                                                        |  |
| Pembimbing Utama                                                                       |  |
|                                                                                        |  |
|                                                                                        |  |
| Drs. Ec. Eko Riyadi, M, Aks Tanggal :                                                  |  |
| NIF : 125/0501 127505 1001                                                             |  |
| Mengetahui                                                                             |  |
| Wakil Dekan I Fakultas Ekonomi                                                         |  |
|                                                                                        |  |
|                                                                                        |  |
| Drs. Ec. Rahman Amrullah Suwaidi, MS                                                   |  |
| NIP, 19600330 198603 1003                                                              |  |
|                                                                                        |  |
|                                                                                        |  |
|                                                                                        |  |